Title

### Media Conversion Tool 1.0

Legal Notice

#### Export Control

This document contains technical data and is subject to U.S. export regulations. These commodities, technology, or software were exported from the United States in accordance with the export administration regulations. Diversion contrary to U.S. law is prohibited.

ECCN: 7E994.

#### **Proprietary Information**

#### Honeywell – Confidential

THIS COPYRIGHTED WORK AND ALL INFORMATION ARE THE PROPERTY OF HONEYWELL INTERNATIONAL INC., CONTAIN TRADE SECRETS AND MAY NOT, IN WHOLE OR IN PART, BE USED, DUPLICATED, OR DISCLOSED FOR ANY PURPOSE WITHOUT PRIOR WRITTEN PERMISSION OF HONEYWELL INTERNATIONAL INC. ALL RIGHTS RESERVED.

#### **Honeywell Materials License Agreement**

The documents and information contained herein ("the Materials") are the proprietary data of Honeywell International Inc. These Materials are provided for the exclusive use of Honeywell Service Centers; Honeywell-authorized repair facilities; operators of Honeywell aerospace products subject to an applicable product support agreement, their wholly owned-subsidiaries or a formally designated third party service provider; and direct recipients of Materials from Honeywell's Aerospace Technical Publication Distribution. The terms and conditions of this License Agreement govern your use of these Materials, except to the extent that any terms and conditions of another applicable agreement with Honeywell regarding the operation, maintenance, or repair of Honeywell aerospace products conflict with the terms and conditions of this License

Agreement, in which case the terms and conditions of the other agreement will govern. However, this License Agreement will govern in the event of a conflict between its terms and conditions and those of a purchase order or acknowledgement.

1. License Grant - If you are a party to an applicable product support agreement, a Honeywell Service Center agreement, or an authorized repair facility agreement, Honeywell hereby grants you a limited, non-exclusive license to use these Materials to operate, maintain, or repair Honeywell aerospace products only in accordance with that agreement.

If you are a direct recipient of these Materials from Honeywell's Aerospace Technical Publication Distribution and are not a party to an agreement related to the operation, maintenance or repair of Honeywell aerospace products, Honeywell hereby grants you a limited, non-exclusive license to use these Materials to maintain or repair the subject Honeywell aerospace products only at the facility to which these Materials have been shipped ("the Licensed Facility"). Transfer of the Materials to another facility owned by you is permitted only if the original Licensed Facility retains no copies of the Materials and you provide prior written notice to Honeywell.

Page 1|32

15DEC2019

ASOIB-MCT-20191215

2. **Rights In Materials** - Honeywell retains all rights in these Materials and in any copies thereof that are not expressly granted to you, including all rights in patents, copyrights, trademarks, and trade secrets. No license to use any Honeywell trademarks or patents is granted under this License Agreement.

3. **Confidentiality** - You acknowledge that these Materials contain information that is confidential and proprietary to Honeywell. You agree to take all reasonable efforts to maintain the confidentiality of these Materials.

4. **Assignment And Transfer** - This License Agreement may be assigned to a formally designated service designee or transferred to a subsequent owner or operator of an aircraft containing the subject Honeywell aerospace products. However, the recipient of any such assignment or transfer must assume all of your obligations under this License Agreement. No assignment or transfer shall relieve any party of any obligation that such party then has hereunder.

5. Copies of Materials - Unless you have the express written permission of Honeywell, you may not make or permit making of copies of the Materials. Notwithstanding the foregoing, you may make copies of only portions of the Material for your internal use. You agree to return the Materials and any copies thereof to Honeywell upon the request of Honeywell.

6. **Term** - This License Agreement is effective until terminated as set forth herein. This License Agreement will terminate immediately, without notice from Honeywell, if you fail to comply with any provision of this License Agreement or will terminate simultaneously with the termination or expiration of your applicable product support agreement, authorized repair facility agreement, or your formal designation as a third party service provider. Upon termination of this License Agreement, you will return these Materials to Honeywell without retaining any copies and will have one of your authorized officers certify that all Materials have been returned with no copies retained.

7. **Remedies** - Honeywell reserves the right to pursue all available remedies and damages resulting from a breach of this License Agreement.

8. Limitation of Liability - Honeywell does not make any representation regarding the use or sufficiency of the Materials. THERE ARE NO OTHER WARRANTIES, WHETHER WRITTEN OR ORAL, EXPRESS, IMPLIED OR STATUTORY, INCLUDING, BUT NOT LIMITED TO, (i) WARRANTIES ARISING FROM COURSE OF PERFORMANCE, DEALING, USAGE, OR TRADE, WHICH ARE HEREBY EXPRESSLY DISCLAIMED, OR (ii) WARRANTIES AGAINST INFRINGEMENT OF INTELLECTUAL PROPERTY RIGHTS OF THIRD PARTIES, EVEN IF HONEYWELL HAS BEEN ADVISED OF ANY SUCH INFRINGEMENT. IN NO EVENT WILL HONEYWELL BE LIABLE FOR ANY INCIDENTAL DAMAGES, CONSEQUENTIAL DAMAGES, SPECIAL DAMAGES, INDIRECT DAMAGES, LOSS OF PROFITS, LOSS OF REVENUES, OR LOSS OF USE, EVEN IF INFORMED OF THE POSSIBILITY OF SUCH DAMAGES. TO THE EXTENT PERMITTED BY APPLICABLE LAW, THESE LIMITATIONS AND EXCLUSIONS WILL APPLY REGARDLESS OF WHETHER LIABILITY ARISES FROM BREACH OF CONTRACT, WARRANTY, TORT (INCLUDING BUT NOT LIMITED TO NEGLIGENCE), BY OPERATION OF LAW, OR OTHERWISE.

9. **Controlling Law** - This License shall be governed and construed in accordance with the laws of the State of New York without regard to the conflicts of laws provisions thereof. This license sets forth the entire agreement between you and Honeywell and may only be modified by a writing duly executed by the duly authorized representatives of the parties.

Page 2|32

15DEC2019

### ASOIB-MCT-20191215

Page 3 | 32

# AEROSPACE SERVICES OPERATIONS INFORMATION BULLETIN (ASOIB)

### **Copyright - Notice**

Copyright 2016 Honeywell International Inc. All rights reserved.

Honeywell is a registered trademark of Honeywell International Inc.

All other marks are owned by their respective companies.

15DEC2019

ASOIB-MCT-20191215

Page 4 | 32

# AEROSPACE SERVICES OPERATIONS INFORMATION BULLETIN (ASOIB)

Table 1: Revision History

| <b>Revision Number</b> | Brief Description of Revision                | <b>Revision Date</b> |
|------------------------|----------------------------------------------|----------------------|
| -                      | Initial Release                              | 13JUN2017            |
| Rev A                  | Includes new ASDS portal process and screens | 15DEC2019            |

15DEC2019

ASOIB-MCT-20191215

Page 5 | 32

# AEROSPACE SERVICES OPERATIONS INFORMATION BULLETIN (ASOIB)

### TABLE OF CONTENTS

| ABOUT ASOIB                                                                                      | 6        |
|--------------------------------------------------------------------------------------------------|----------|
| EFFECTIVITY<br>REASON<br>SUMMARY                                                                 |          |
| HOW TO GET STARTED ON CONVERSION USING MCT                                                       | 7        |
| CREATE AN ACCOUNT<br>SIGN IN TO AEROSPACE PORTAL<br>GET ACCESS TO ASDS<br>NAVIGATE AND START MCT | 7<br>    |
| CD TO USB CONVERSION:                                                                            | 21       |
| Pre-requisites:<br>Steps:                                                                        | 21<br>21 |
| FLOPPY TO CD CONVERSION:                                                                         | 25       |
| Pre-requisites:<br>Steps:                                                                        | 25<br>25 |
| CD TO FLOPPY CONVERSION:                                                                         |          |
| Pre-requisites:<br>Steps:                                                                        |          |

15DEC2019

ASOIB-MCT-20191215

### About ASOIB

### Effectivity

This ASOIB is effective with immediate effect.

### Reason

The following Aerospace Services Operations Information Bulletin (ASOIB) outlines the release of the Media Conversion Tool (MCT), a web solution that helps customers to convert their Software into other media types.

#### Summary

Honeywell Aerospace has identified the need for an online Media Conversion Tool (MCT) in order to be compatible with upgraded avionics. Legacy data loading devices require older media types (floppy diskettes) to upload new software or databases. This type of media is now obsolete and can be unreliable. New data loaders have the provision to use more up to date media types (USB, CD/DVD) that are more readily available and reliable. To keep pace with user requests, Honeywell developed MCT allowing users to convert software distributed on older media types to new types reliably. Conversely, Honeywell can now distribute software and data on new types of media allowing the users to choose the media types they need using the MCT.

High level process to access MCT:

- Log in to the Honeywell Aerospace Portal
- Click on ASDS
- Click on Media Conversion Tool icon.
- Read the terms of using the tool and click on Proceed.
- Select the conversion type that is desired for execution.
- Download the software or data to MCT
- MCT copies in the same format to a new media type

Page 6 | 32

#### 15DEC2019

### ASOIB-MCT-20191215

Page 7 | 32

### AEROSPACE SERVICES OPERATIONS INFORMATION BULLETIN (ASOIB)

### How to get started on conversion using MCT

Access to MCT is available only for registered users of Honeywell <u>Aerospace</u> Portal. You must have a valid Honeywell User ID & Password to Sign In to Aerospace Portal and access the tool. If you do not have Honeywell account, you must Create an Account and then login using the same to access the MCT.

### **Create an Account**

1. Go to this website https://aerospace.honeywell.com/en

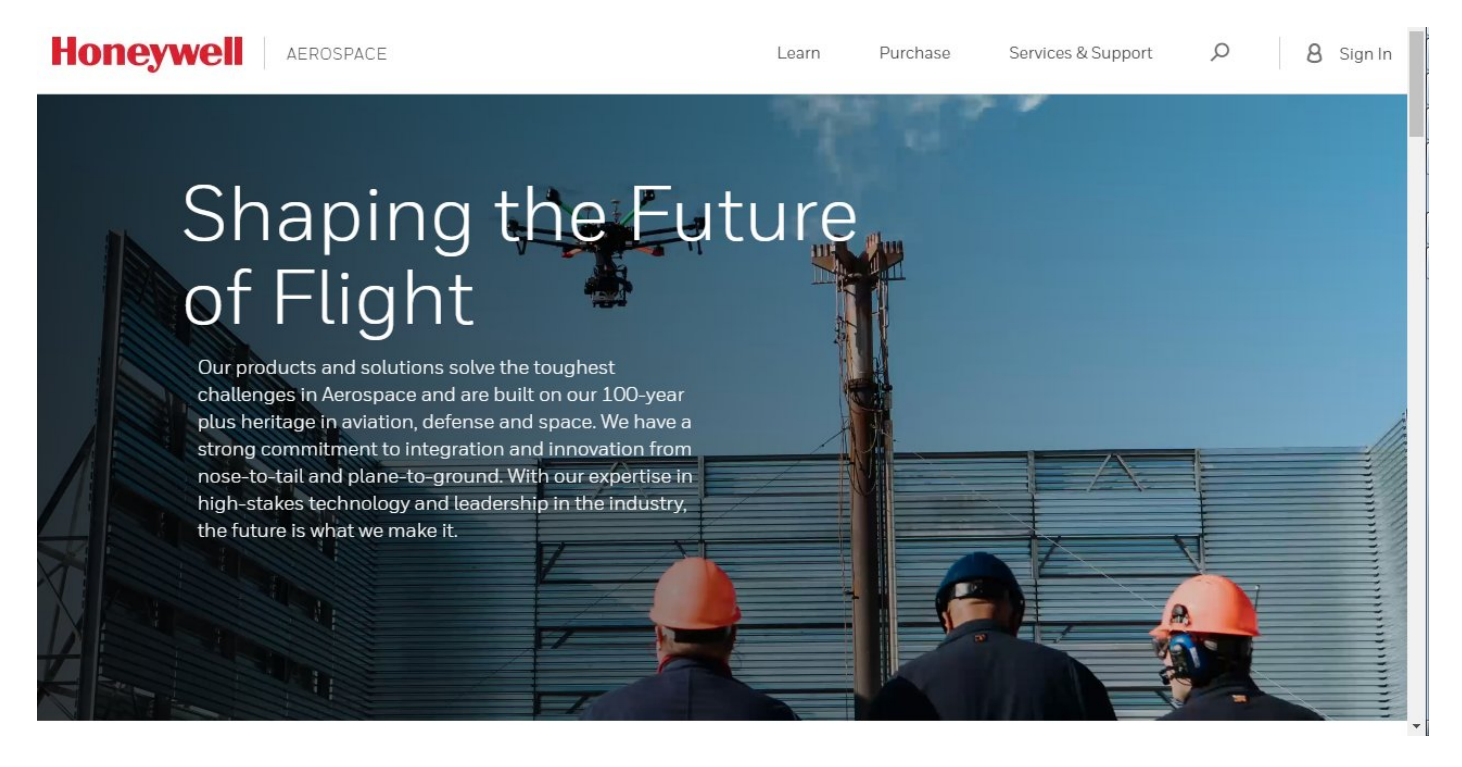

 Click Sign In > Create an Account on the top right of the page to start the process of getting a Honeywell ID. The Create an Account page is displayed.

Hint: Use a company email rather than a Yahoo or Gmail. Doing so will help us process your request faster.

15DEC2019

ASOIB-MCT-20191215

| Honeywell Aerospace                                                                                                    | Learn Purchase Services & Support $ ho$ 8 Sign In                                                                                                    |
|----------------------------------------------------------------------------------------------------|----------------------------------------------------------------------------------------------------|
| Create an Account<br>Honeywell Aerospace offers a variety of digital tools to<br>help keep your business running smoothly.<br>Create an account today and utilize your digital service<br>subscriptions, place and manage orders online and<br>access information such as technical documents and<br>more. | or PERSONAL INFO / or ACTIVATE AC       Create an Account         or PERSONAL INFO / or ACTIVATE AC       Image: Create an Account         Personal Information       Image: Create an Account         * First Name       End Use & End User Certificate         Enter First Name       Image: Sales Use Tax Certificate         * Last Name       SIGN IN TO MYAEROSPACE |
|                                                                                                    | Enter Last Name  Company Email Address To ensure faster setup, please use your company email. Enter Company Email Address  Confirm Company Email Address Enter Company Email Address                                                                                                    |

3. Provide the details as required in the **PERSONAL INFO** section as applicable, and then click **CREATE ACCOUNT**.

Page 8 | 32

#### 15DEC2019

ASOIB-MCT-20191215

### Honeywell

# AEROSPACE SERVICES OPERATIONS INFORMATION BULLETIN (ASOIB)

| * | First Name                                             |
|---|--------------------------------------------------------|
|   | Enter First Name                                       |
| * | Last Name                                              |
|   | Enter Last Name                                        |
| * | Company Email Address                                  |
|   | To ensure faster setup, please use your company email. |
|   | Enter Company Email Address                            |

The page refreshes to display the **ACTIVATE ACCOUNT** section with **Activation Email Sent** message that confirms an activation mail sent to the registered email address.

Page 9 | 32

### 15DEC2019

### ASOIB-MCT-20191215

### Create an Account

Honeywell Aerospace offers a variety of digital tools to help keep your business running smoothly.

Create an account today and utilize your digital service subscriptions, place and manage orders online and access information such as technical documents and more.

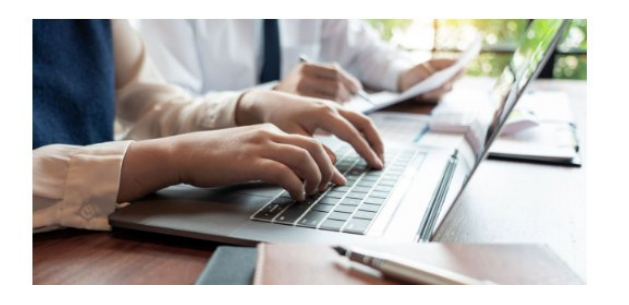

01 PERSONAL INFO / 02 ACTIVATE ACCOUNT

Activation Email Sent

An email has been sent to **mailto** companyemail@company.com to complete your registration.

This activation will expire within **30 days.** When the activation expires, you will need to request access again.

#### Note:

The validation email may be in your Bulk or Junk Email folder. Be sure to check these folders before requesting access again.

SEND AGAIN

HoneywellIDAdministrator@honeywell.com to mailtoasds+600 - 16:38 (6 minutes ago) 🟠 🔦 🚺

### Honeywell

A new Honeywell account has been requested for you by the "Honeywell MyAerospace Stage" application.

Click here to activate your account.

Note: This email has been sent from an unmonitored mailbox.

Thank you and regards, Honeywell Customer Support Team.

4. Open the activation email from Honeywell administrator and click **Here** link. The **Activate Account** page is displayed.

Page 10 | 32

#### 15DEC2019

#### ASOIB-MCT-20191215

| Choose a passv | rord to activate your account |
|----------------|-------------------------------|
| Email          | mailtoasds+600ggmail.com      |
| First Name     | MCT                           |
| Last Name      | Test                          |
| Company        | Honeywell                     |
| City           | hyd                           |
| State          | Other                         |
| Country        | India                         |
| Postal Code    | 500019                        |
| Telephone      | +91 9999999999                |
| Password       |                               |
|                | C                             |
| Confirm Passwo | ard                           |
|                | C                             |

5. Provide the details in the **Password** and **Confirm Password** fields. And then click **CREATE ACCOUNT**. The **Account Activated** dialog box is displayed.

Page 11 | 32

15DEC2019

### ASOIB-MCT-20191215

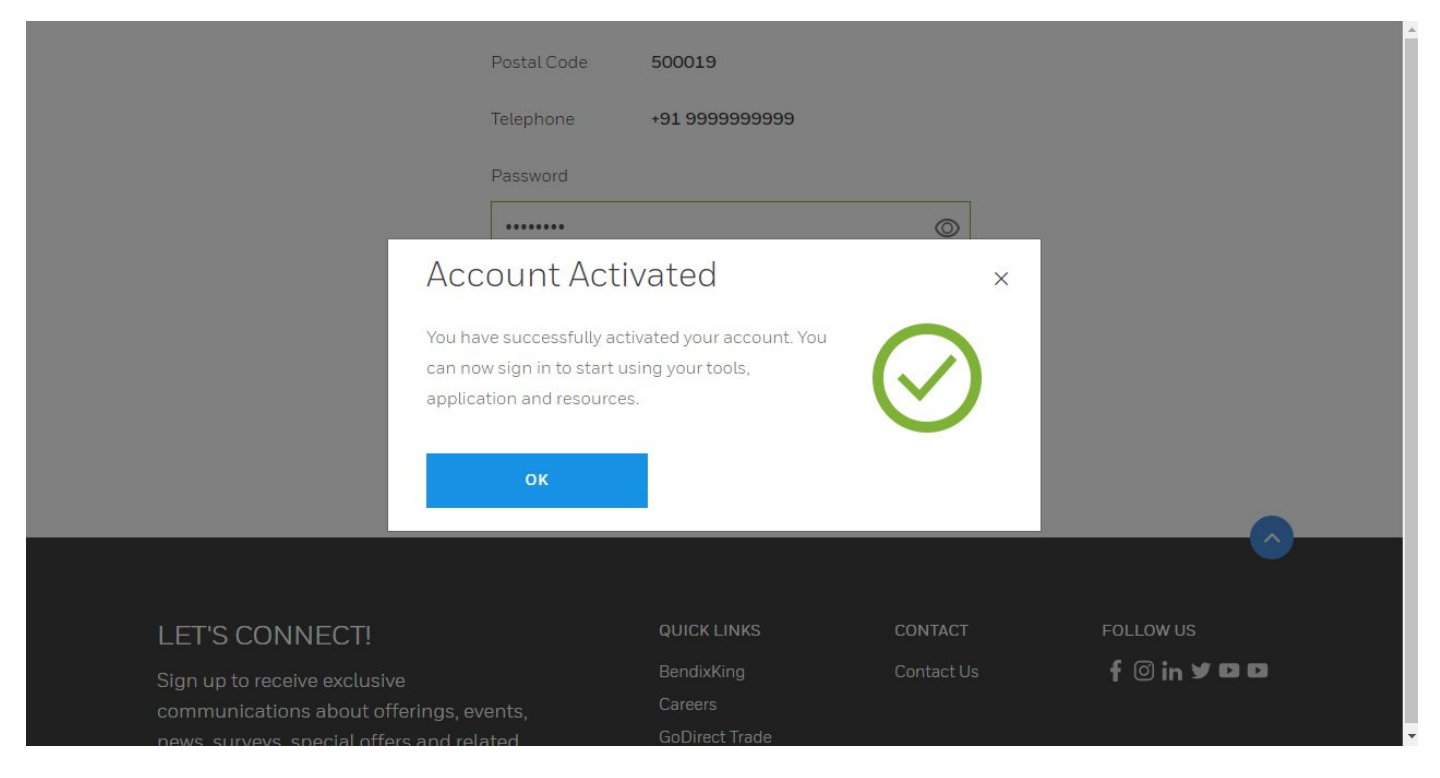

#### 6. Click **OK** to close the dialog box. The page refreshes to display the <u>Aerospace</u> Portal.

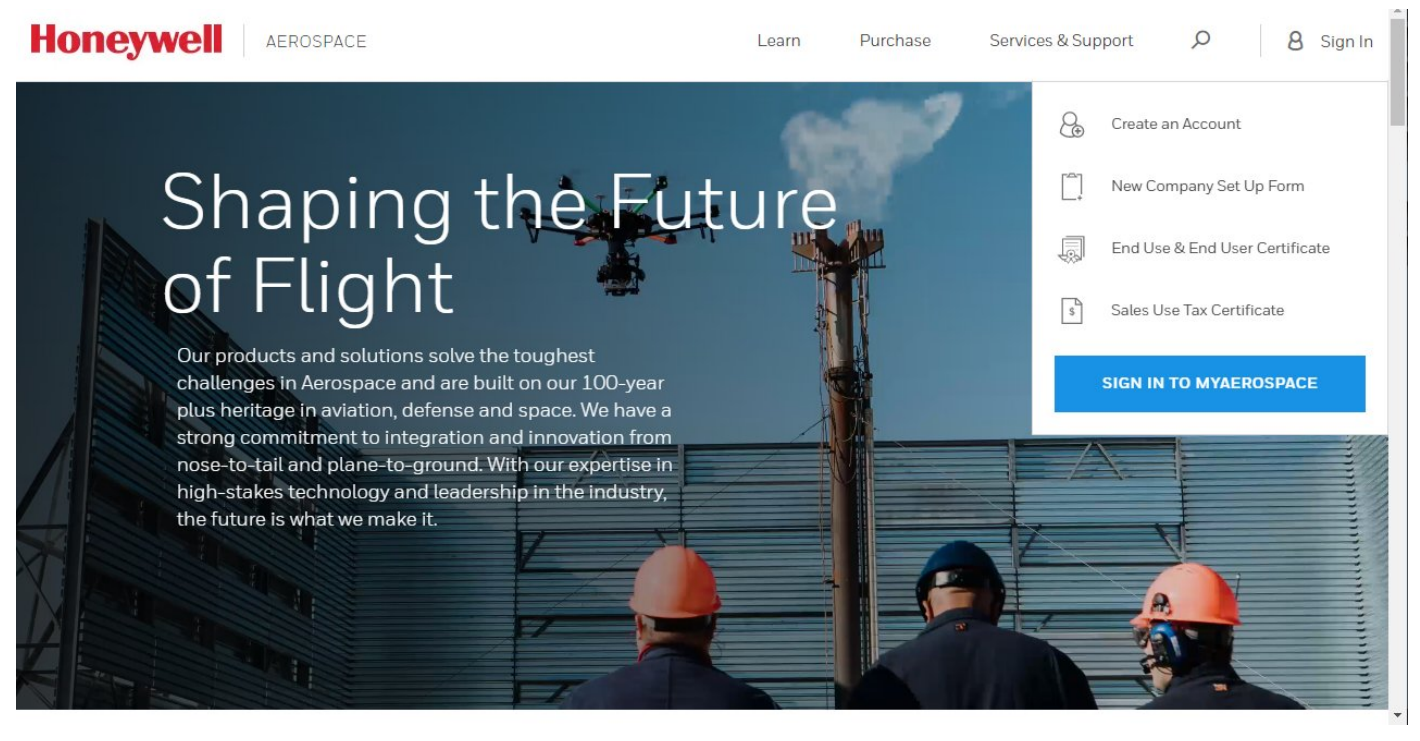

Page 12|32

#### 15DEC2019

### ASOIB-MCT-20191215

#### Sign In to Aerospace Portal

 On the <u>Aerospace</u> portal, click Sign In > SIGN IN TO MYAEROSPACE. The Sign In page is displayed.

| Honeywell Aerospace       | Learn Purchase Services & Support $ ho$ 8 Sign In                                                                                                    |
|---------------------------|----------------------------------------------------------------------------------------------------|
| Sign In                   |                                                                                                    |
| Username / Honeywell ID ① | Honeywell MyAerospace                                                                                                    |
|                           | Honeywell makes it easy for you to keep your aircraft flying by providing direct access to everything you need.                                                     |
| Password                  | Order parts, find repair and overhaul services, discover<br>what upgrades and modifications are available for your                                                  |
| Remember Me               | and support to make life easier for operators of all kinds<br>of aircraft.                                                                                          |
| FORGOT PASSWORD           | We've got you covered with a comprehensive portfolio of<br>aviation services and applications, industry-leading<br>warranty programs, and other service and support |
|                           | offerings that improve flight safety and efficiency.                                                                                                    |

2. Type the newly created Username / Honeywell ID and Password in the respective fields and then click **SIGN IN**. The **Aerospace Home** page appears.

Page 13 | 32

### 15DEC2019

### ASOIB-MCT-20191215

Page 14 | 32

### AEROSPACE SERVICES OPERATIONS INFORMATION BULLETIN (ASOIB)

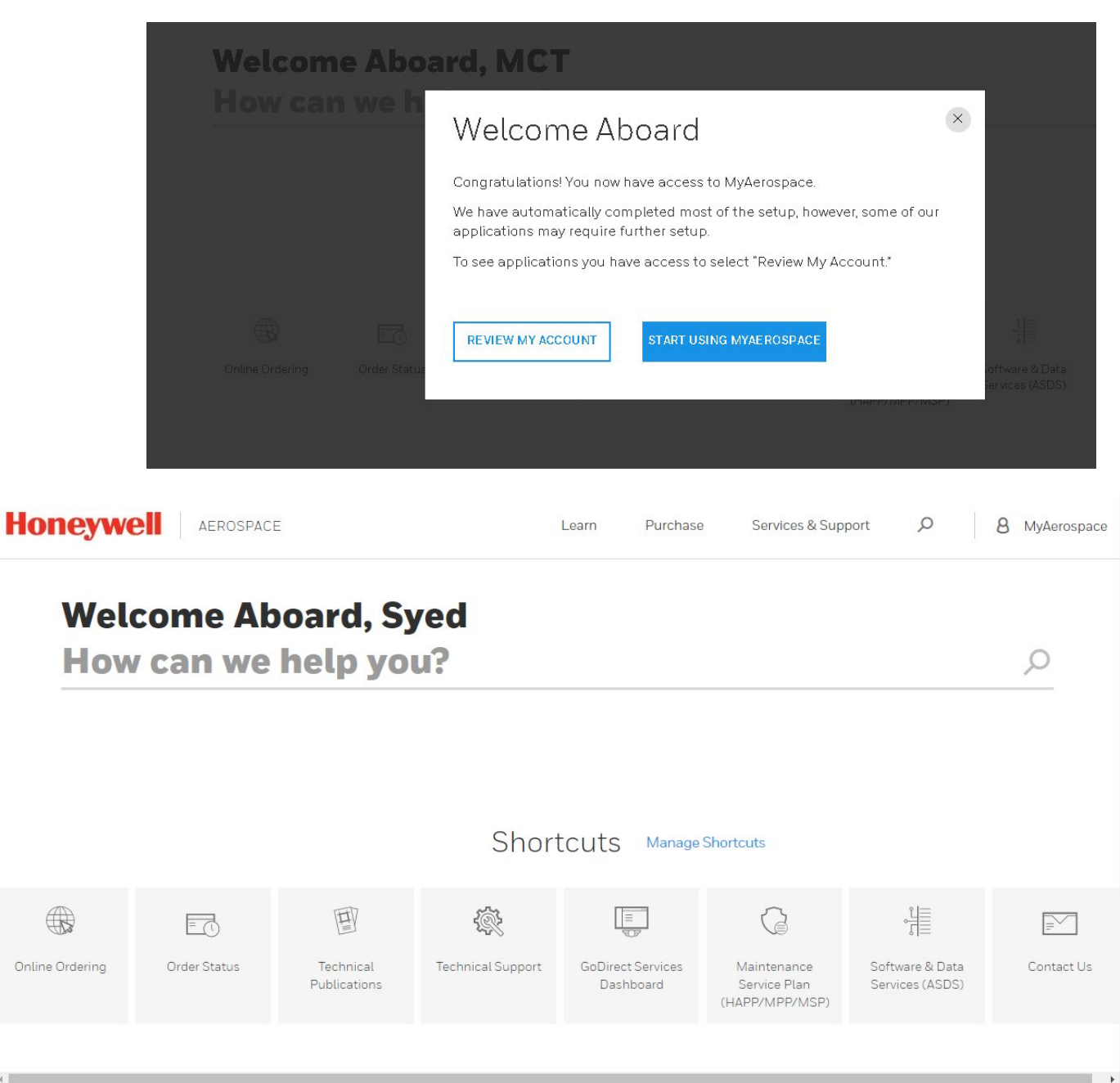

### **Get Access to ASDS**

Access to the ASDS part of the Honeywell Portal is not automatically granted. To request access to ASDS from the Honeywell Aerospace Portal, follow the steps below.

15DEC2019

ASOIB-MCT-20191215

 On the Aerospace Home page, click Software & Data Services (ASDS) under Shortcuts. The Additional Setup page is displayed with the Software & Data Services (ASDS) check box selected.

| Honeywell | AEROSPACE |                                                                                  | Learn                   | Purchase | Services & Support | Q | 8 мст |
|-----------|-----------|----------------------------------------------------------------------------------|-------------------------|----------|--------------------|---|-------|
|           |           |                                                                                  |                         |          |                    |   |       |
|           | This ap   | olication requires sc                                                            | ome addit               | ional s  | setup.             |   |       |
|           |           | We will help you get your acco                                                   | ount configured         |          |                    |   |       |
|           |           | Please check the applications you wou                                            | Ild like to request acc | cess.    |                    |   |       |
|           |           | Software & Data Services (ASDS)                                                  |                         |          |                    |   |       |
|           |           | Database Services (NavDB)<br>You need access to ASDS in order to use th          | nis feature.            |          |                    |   |       |
|           |           | Database Services (TerrDB)           You need access to ASDS in order to use the | is feature.             |          |                    |   |       |
|           |           | NO THANKS                                                                        | CONTINUE                | ]        |                    |   |       |
|           |           | Have a question or need hel                                                      | p? Contact us           |          |                    |   |       |

2. Click **CONTINUE** to proceed further. The **My Account** page is displayed followed by the Access Granted message.

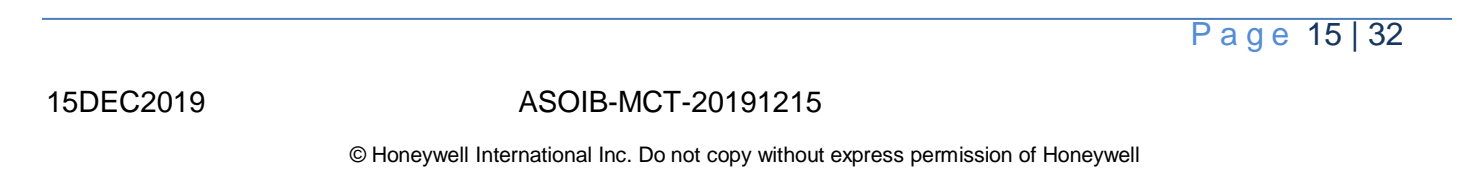

|                   |                                       |     |               |       | 8 MyAerospace |
|-------------------|---------------------------------------|-----|---------------|-------|---------------|
|                   | My Acco                               | unt |               |       |               |
|                   | Access Granted                        |     |               | ×     |               |
| Account Inf       | Your access request has been granted. |     | 0             |       |               |
| <b>MC</b><br>Addr |                                       | S   | CHANGE PASSPI | HRASE |               |
|                   |                                       |     |               |       |               |

3. Click **CONTINUE**. The **My Account** page appears and displays the list of granted applications and other applications to which the access request can bee raised.

Page 16 | 32

15DEC2019

ASOIB-MCT-20191215

| Honeywell | AEROSPACE                                                                                                    | Learn Purchase Services & Support 🔎       | 8 MyAerospace |
|-----------|----------------------------------------------------------------------------------------------------|-------------------------------------------|---------------|
|           | My A                                                                                                    | ccount                                    |               |
|           | Overview                                                                                                    | Emails & Notifications                    |               |
|           | Account Information                                                                                                   | \$ <del>\$</del>                          |               |
|           | REPR<br>ROKKAS                                                                                                    | ESENTING<br>AVIATION INC                  |               |
|           | MCT Account<br>Address: HYD<br>HYD, Other, 500019<br>India<br>Email: mailtoasds+700@gmail.com<br>Phone: +91 999999999 | CHAN GE PASSWORD<br>CHAN GE PASSPHRASE    |               |
|           | Му Арр                                                                                                    | olications                                |               |
|           | Software & Data Services (ASDS)                                                                                       | O Access Granted                          |               |
|           | Available Applications: Additional requ                                                                               | uirements to access these apps may apply. |               |
|           | Technical Publications                                                                                                | () REQUEST                                |               |
|           |                                                                                                    |                                           |               |

**NOTE:** Click **Request** next to the applications to which you need access.

4. Click LAUNCH next to ASDS. The ASDS NEWS BRAODCAST message is displayed.

Page 17 | 32

### 15DEC2019

### ASOIB-MCT-20191215

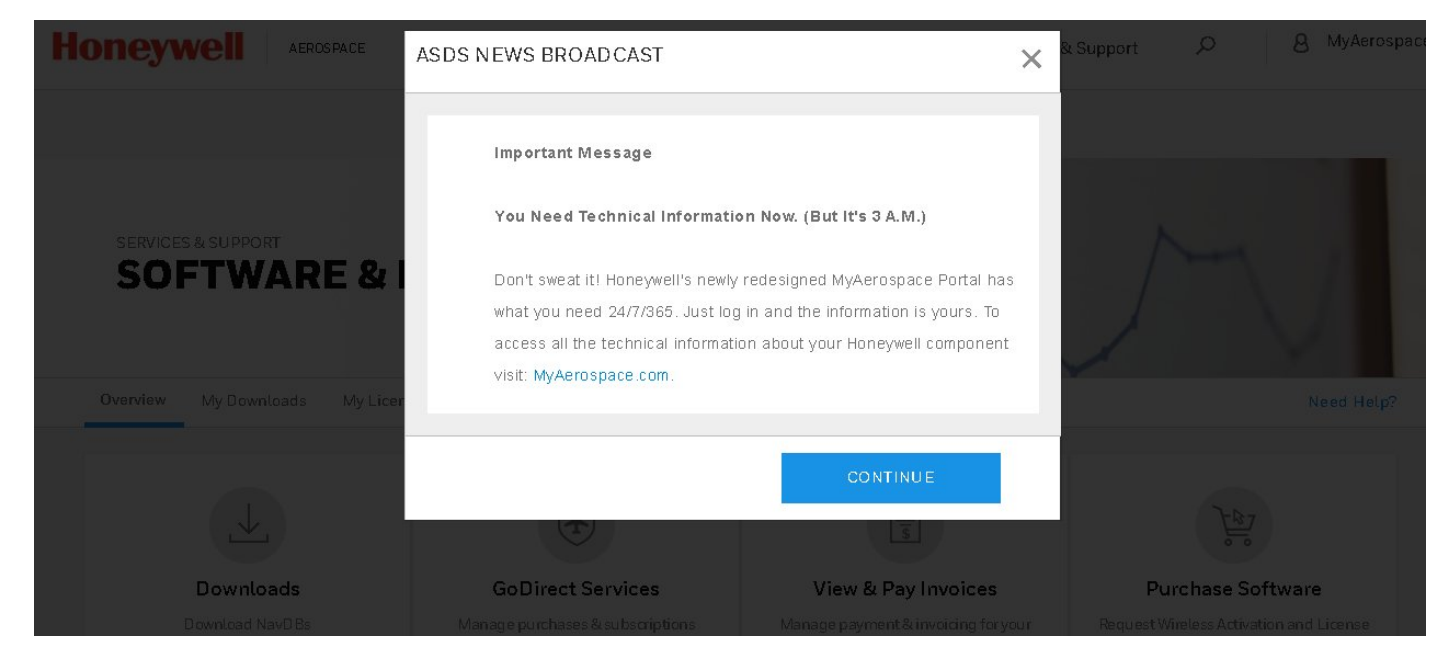

5. Click **CONTINUE** to close the broadcast message and view the ASDS portal.

#### Navigate and Start MCT

NOTE: For MCT to work as expected, ensure to have the latest version of Java installed on your computer.

1. On the **Aerospace** portal, navigate to ASDS page and then scroll down to the **Subscribed Software / Services** pane.

Page 18 | 32

15DEC2019

### ASOIB-MCT-20191215

|                       | Subscribed Softwa                                                             | re / Services                                      |
|-----------------------|-------------------------------------------------------------------------------|----------------------------------------------------|
|                       | NavDB TerrDB                                                                  | GDEL                                               |
| Updates               | BGA News                                                                      | ATR News                                           |
| Links                 | October 29 2019<br>Embraer Mixed Fleet Notice 1912                            | October 29 2019<br>1912 A350 A380 W37 Airway Issue |
| Product Specific Info | June 09 2017<br>Notice for GNS PRNAV Customers                                | October 29 2019<br>1912 RNP AR Approach Removals   |
| Tools                 | Market News                                                                   |                                                    |
| Flight Info           | Direct-TO                                                                     |                                                    |
| Documents             | (Can also be found in Pilots Gateway, available in App store and Google Play) | the Apple                                          |
| Forms                 |                                                                               |                                                    |

- 2. Click **GDEL** tab and then click **Tools** in the left pane. Links corresponding to MCT are displayed.
- 3. Click **Download**. The <XXXXXX.> is downloaded in the default downloads folder on your computer.
- 4. Double-click the downloaded file to start the MCT. The **Usage of the Tool** dialog box is displayed.

### 15DEC2019

### ASOIB-MCT-20191215

 $\ensuremath{\mathbb{C}}$  Honeywell International Inc. Do not copy without express permission of Honeywell

| Usage Of This Tool                                                                                                    |  |
|----------------------------------------------------------------------------------------------------|--|
| If you are trying to convert Software from one media to another, please proceed.                                                                                                    |  |
| If you are trying to convert binary data files, such as NavDB, this process will not work. Please do one of the following : <ul> <li>Contact DSA@Honeywell.com to order the correct format.</li> <li>Use a different tool. For NavDB, that would be OneNav+</li> </ul> |  |
| Note: On click of proceed, a file with .JNLP gets downloaded. It is secure and trusted file to keep and run.                                                                                                    |  |
| << Go Back Proceed >>                                                                                                    |  |

5. To start MCT, click Proceed.

If browser prompts a warning to keep the file or discard, **keep** should be selected. MCT is ready to use when you see the window below.

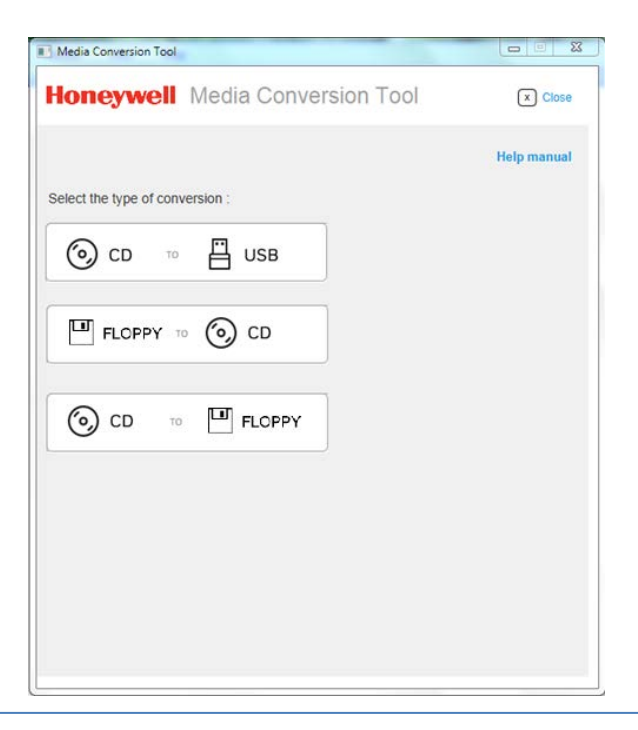

Page 20 | 32

15DEC2019

### CD to USB Conversion:

### Pre-requisites:

A valid software CD & working USB stick

### Steps:

- 1. Under Select the type of conversion, Click on "CD to USB".
- 2. Select the Source CD Drive (Drive where the desired CD to convert is inserted)
- 3. Select the Destination USB Drive
- 4. Select the desired USB Format (FAT32, FAT16, exFAT, NTFS) from the dropdown.
- 6. Note that USB media are formatted FAT32.
- 7. Edit the report name if desired (name of the pdf report which will be generated after conversion)
- 8. Enter the email id(s) to whom the report is to be sent (Optional)
- 9. On click of "Convert", the conversion starts with required validation checks & files get converted to USB desired format.
- 10. A report gets generated, link for downloading the pdf gets displayed on the tool & is emailed to given ids if any.

#### 15DEC2019

### ASOIB-MCT-20191215

Page 22 | 32

# AEROSPACE SERVICES OPERATIONS INFORMATION BULLETIN (ASOIB)

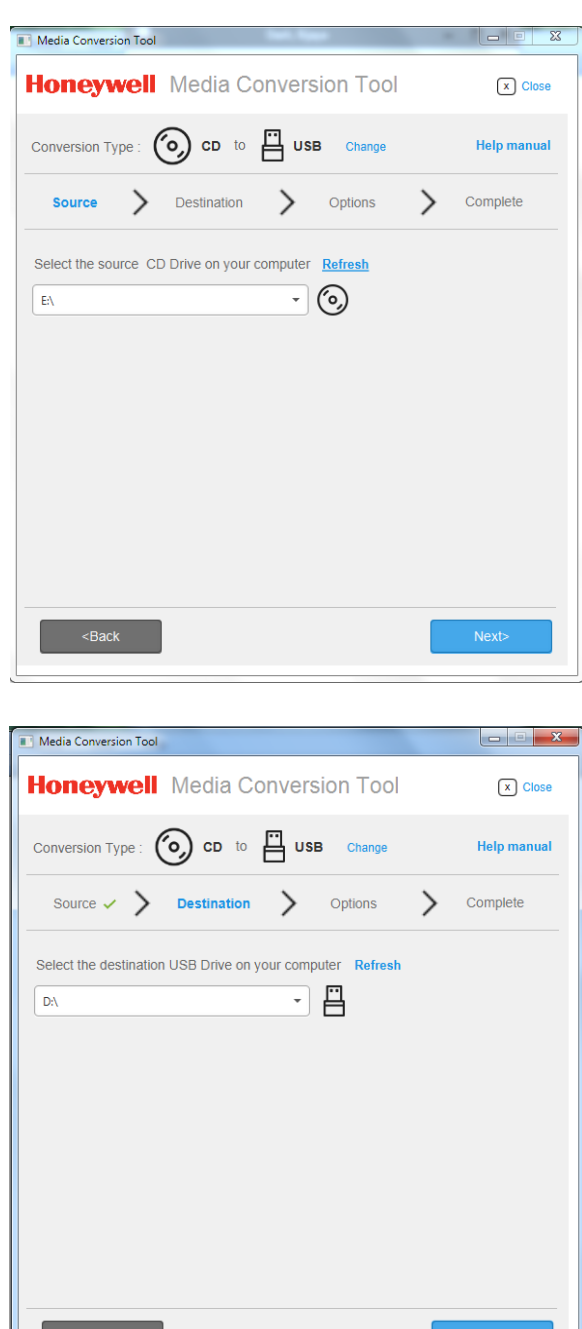

15DEC2019

ASOIB-MCT-20191215

| Media Conversion Tool                                                                                                    | X                                      |
|----------------------------------------------------------------------------------------------------|----------------------------------------|
| Honeywell Media Conversion Tool                                                                                                    | X Close                                |
| Conversion Type : 💿 CD to 💾 USB Change                                                                                                    | Help manual                            |
| Source 🗸 🔪 Destination 🗸 🔪 Options 💙                                                                                                    | Complete                               |
| USB Format<br>(Detailed help description to complete this task) A DL-950 loader cr<br>has been updated to Mod level G or above. If it lower than Mod G,<br>select FAT16 more help              | an use FAT32 if it<br>then you have to |
| FAT32 -                                                                                                    |                                        |
| USB Title (Optional)<br>(Detailed help description to complete this task) Title helps you iden<br>more help<br>GT12426729 (D:)                                                                 | ntify the media                        |
|                                                                                                    |                                        |
| Email conversion report<br>The conversion report would be sent to entered email id(s). Multipli<br>can be entered separated by comma.                                                          | e email addresses                      |
| Email ID ( e.g. name@domain.com)                                                                                                    |                                        |
| An up to date virus checking tool is available on my computer                                                                                                    | r. What's this?                        |
| <back< td=""><td>Convert</td></back<>                                                                                                    | Convert                                |
|                                                                                                    |                                        |
|                                                                                                    |                                        |
| Media Conversion Tool                                                                                                    |                                        |
| Media Conversion Tool Honeywell Media Conversion Tool                                                                                                    | x Close                                |
| Media Conversion Tool  Honeywell Media Conversion Tool  Conversion Type: O CD to USB Change                                                                                                    | Close<br>Help manual                   |
| Media Conversion Tool  Honeywell Media Conversion Tool  Conversion Type: Oc to USB Change  Source  Destination  Options  Options  Options                                                      | x Close<br>Help manual<br>Complete     |
| Media Conversion Tool  Honeywell Media Conversion Tool  Conversion Type : O CD to USB Change  Source  Destination  Options  Options  Conversion in progress                                    | Close Help manual Complete 46%         |
| Media Conversion Tool  Honeywell Media Conversion Tool  Conversion Type :  Conversion Type :  Conversion in progress  Estimated remaining time : 4 secs                                        | Close Help manual Complete 46%         |
| Media Conversion Tool  Moneywell Media Conversion Tool  Conversion Type :  Conversion Type :  Conversion in progress  Estimated remaining time : 4 secs                                        | Complete                               |
| Media Conversion Tool  Moneywell Media Conversion Tool  Conversion Type:  Conversion Type: Conversion in progress  Estimated remaining time: 4 secs                                            | Complete                               |
| Media Conversion Tool  Conversion Type:  Conversion Type:  Conversion Type:  Conversion in progress  Estimated remaining time: 4 secs                                                          | Complete                               |
| Media Conversion Tool  Conversion Type:  Conversion Type:  Conversion in progress  Estimated remaining time: 4 secs                                                                            | Complete                               |
| Media Conversion Tool  Honeywell Media Conversion Tool  Conversion Type:  Conversion Type:  Conversion in progress  Estimated remaining time : 4 secs                                          | Complete       ↓     Complete          |
| Media Conversion Tool  Honeywell Media Conversion Tool  Conversion Type: O CD to UUSB Change  Source  Destination  Options  Options  Conversion in progress  Estimated remaining time : 4 secs | Close Help manual Complete 46%         |
| Media Conversion Tool  Conversion Type:  Conversion Type:  Conversion in progress  Estimated remaining time: 4 secs                                                                            | Complete                               |
| Media Conversion Tool  Conversion Type:  Conversion Type:  Conversion in progress  Estimated remaining time : 4 secs                                                                           | Complete                               |
| Media Conversion Tool  Conversion Type:  Conversion Type: Conversion in progress  Estimated remaining time: 4 secs                                                                             | Complete                               |
| Media Conversion Tool  Conversion Type:  Coversion Type:  Coversion in progress  Estimated remaining time : 4 secs  Close  Coversion in progress                                               | Complete<br>46%                        |

Page 23 | 32

#### 15DEC2019

Page 24 | 32

# AEROSPACE SERVICES OPERATIONS INFORMATION BULLETIN (ASOIB)

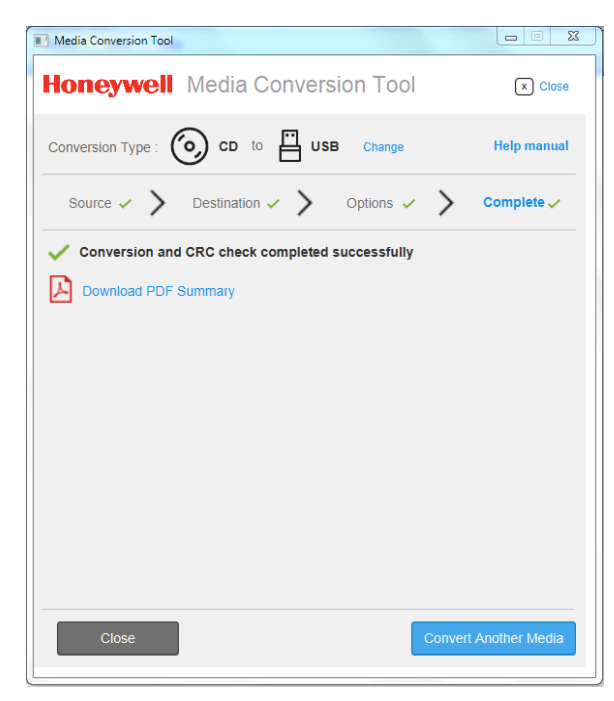

15DEC2019

ASOIB-MCT-20191215

### Floppy to CD Conversion:

### Pre-requisites:

- 1. A valid set of floppies of Software
- 2. Blank CD/DVD
- 3. Each of the floppy of the Software set should have "CONFIG.LDR" file available on them.

### Steps:

- 1. Under Select the type of conversion, click on "Floppy to CD".
- 2. Select the Source Floppy Drive (Drive where the desired Floppy to convert is inserted)
- 3. After clicking on "Read", MCT reads all the floppy data & stores it in the MCT memory. The MCT will continue to read all the floppy of the Software packages.
- 4. Select the Destination CD Drive
- 5. Edit the report name if desired (name of the pdf report which will be generated after conversion)
- 6. Enter the email id(s) to whom the report is to be sent (Optional)
- 7. Clicking "Convert" starts conversion of files to CD/DVD format with required validation checks.
- 8. A conversion report is generated and linked on the tool and optionally emailed.

| 😨 Media Conversion Tool                                           |                     |            |              |             |
|-------------------------------------------------------------------|---------------------|------------|--------------|-------------|
| Honeywell                                                         | Media Cor           | nversio    | n Tool       | X Close     |
| Conversion Type :                                                 | FLOPPY to           | © •        | D Change     | Help manual |
| Source                                                            | Destination         | > 0        | ptions       | > Complete  |
| Select the source Flo                                             | ppy Drive on this c | computer R | tefresh<br>] |             |
| <back< td=""><td></td><td></td><td></td><td>Next&gt;</td></back<> |                     |            |              | Next>       |

MCT will prompt the user to insert the next floppy until all required media are processed.

Page 25 | 32

### 15DEC2019

ASOIB-MCT-20191215

Users will be prompted to select the CD/DVD destination drive and will display the "Conversion Completed Successfully".

| Media Conversion Too                                                                     | bl                                                            |                             |                            |
|------------------------------------------------------------------------------------------|---------------------------------------------------------------|-----------------------------|----------------------------|
| Honeywel                                                                                 | Media Co                                                      | nversion Tool               | × Close                    |
| Conversion Type :                                                                        | FLOPPY to                                                     | cD Change                   | Help manual                |
| Select the AA                                                                            | t Floppy<br>completed for inserte<br>e insert next floppy & d | Hoppy.<br>click continue    | Cancel                     |
| <back< td=""><td></td><td></td><td>Next&gt;</td></back<>                                 |                                                               |                             | Next>                      |
|                                                                                          |                                                               |                             |                            |
| Media Conversion Tool                                                                    |                                                               |                             |                            |
| Media Conversion Tool                                                                    | Media Cor                                                     | nversion Tool               | Close                      |
| Media Conversion Tool Honeywell Conversion Type :                                        | Media Cor                                                     | nversion Tool               | Ciose<br>Help manual       |
| Media Conversion Tool Honeywell Conversion Type : [ Source < >                           | Media Cor<br>FLOPPY to<br>Destination                         | NVERSION TOOL               | Close Help manual Complete |
| Media Conversion Tool Honeywell Conversion Type : [ Source ✓ > Select the destination EA | Media Cor<br>FLOPPY to<br>Destination                         | options<br>Computer Refresh | Complete                   |

Page 26 | 32

#### 15DEC2019

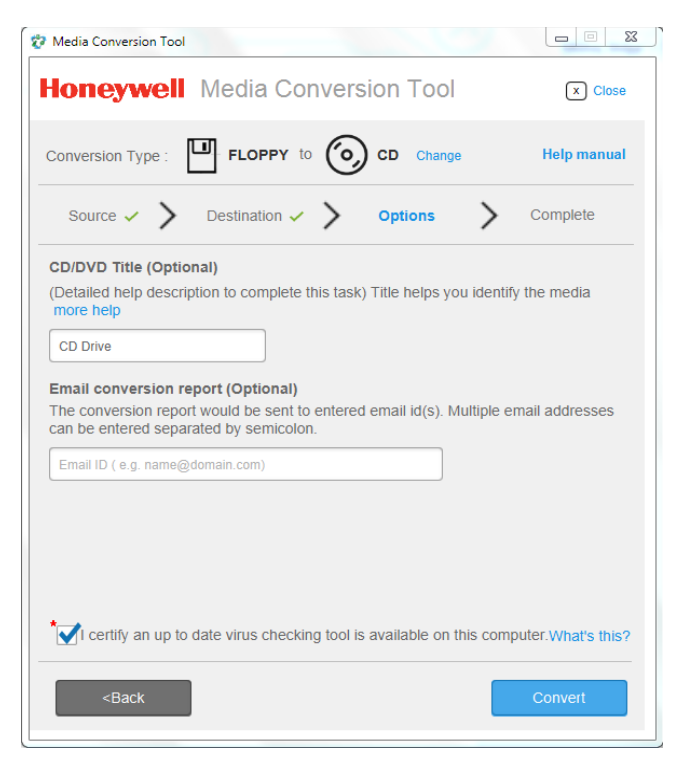

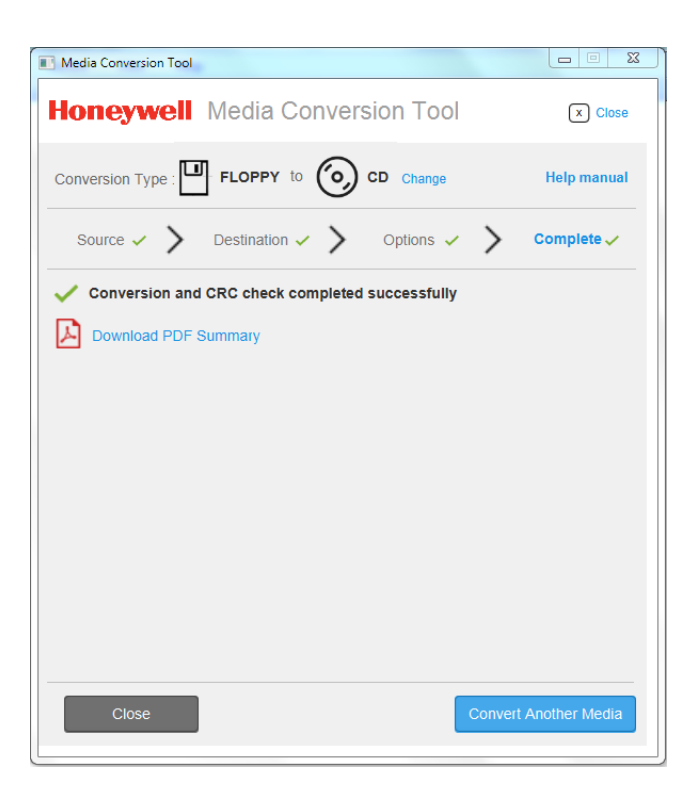

Page 27 | 32

#### 15DEC2019

### **CD to Floppy Conversion:**

### Pre-requisites:

- 1. A valid set of working floppies with size max of 1.5MB
- 2. A valid CD/DVD containing Software
- 3. The CD/DVD should have mandatorily folder structure with no files floating in root directory, with each of the folder with size not more than 1.5MB

#### Steps:

- 1. Under Select the type of conversion, click on "CD to Floppy"
- 2. Select the Source CD Drive (Drive where the desired CD to convert is inserted)
- 3. Select the Destination Floppy Drive
- 4. Edit the report name if desired (name of the pdf report which will be generated after conversion)
- 5. Enter the email id(s) to whom the report is to be sent
- 6. Click "Convert" to start the conversion process including validation checks. MCT will prompt the user to insert the next floppy.
- 7. A conversion report is generated and linked on the tool and optionally emailed.

| 😧 Media Conversion Tool                             | X           |
|-----------------------------------------------------|-------------|
| Honeywell Media Conversion Tool                     | X Close     |
| Conversion Type : O CD to E FLOPPY Change           | Help manual |
| Source > Destination > Options >                    | Complete    |
| Select the source CD Drive on this computer Refresh |             |
| <back< td=""><td>Next&gt;</td></back<>              | Next>       |

Page 28 | 32

### 15DEC2019

| Honeywell Media Conversion Tool     Conversion Type: <ul> <li>Control</li> <li>Complete</li> </ul> Select the destination Floppy Drive on your computer     Refresh     A     Conversion Type:     Conversion Type: <th>Media Conversion Too</th> <th>l</th> <th></th> <th></th> <th></th> <th></th>                                                                                                    | Media Conversion Too                                                       | l               |                           |                    |   |             |
|----------------------------------------------------------------------------------------------------|----------------------------------------------------------------------------|-----------------|---------------------------|--------------------|---|-------------|
| Conversion Type:     Source   Destination    Options  Complete   Select the destination Floppy Drive on your computer Refresh   At     Conversion Tool     Media Conversion Tool     Conversion Type:   Conversion Type:                                                          A                                                                                                    | Honeywel                                                                   | Media C         | Conversi                  | on Tool            |   | X Close     |
| Source  Destination  Complete Select the destination Floppy Drive on your computer: Refresh A                                                                                                    | Conversion Type :                                                          | <b>CD</b> to    | FLOF                      | PPY Change         |   | Help manual |
| Select the destination Floppy Drive on your computer Refresh                                                                                                    | Source 🗸 📏                                                                 | Destination     | >                         | Options            | > | Complete    |
| <back< td="">       Next&gt;         Media Conversion Tool       Image: Close         Conversion Type : O CD to I FLOPPY Change       Help manual         Source I Destination I Options Complete       Complete         Select the destination Floppy Drive on your computer Refresh       AA         Image: I Destination I Depty Drive on your computer Refresh       Image: Image: Imag</back<> | Select the destination                                                     | on Floppy Drive | on your comp              | Duter Refresh      |   |             |
| Conversion Type: <ul> <li>CD</li> <li>CD</li> <li>CD</li> <li>FLOPPY</li> <li>Change</li> <li>Help manual</li> </ul> Source Destination   Options Complete   Select the destination Floppy Drive on your computer Refresh Ad                                                                                                    | <back< td=""><td></td><td></td><td></td><td></td><td>Next&gt;</td></back<> |                 |                           |                    |   | Next>       |
| conversion Type :                                                                                                    | Media Conversion Tool                                                      |                 |                           |                    |   |             |
| Source V Destination V Options V Complete<br>Select the destination Floppy Drive on your computer Refresh<br>AA                                                                                                    | Media Conversion Tool                                                      | Media Co        | onversio                  | n Tool             |   | x Close     |
| Select the destination Floppy Drive on your computer Refresh                                                                                                    | Media Conversion Tool                                                      | Media Co        | onversion                 | n Tool<br>Y Change |   | x Close     |
|                                                                                                    | Media Conversion Tool Oneywell onversion Type :                            | Media Co        | onversion<br>FLOPP<br>> 0 | n Tool<br>Y Change | > | Complete    |

Page 29 | 32

### 15DEC2019

ASOIB-MCT-20191215

| 🤣 Media Conversion Tool                                                                                                    |                                |
|----------------------------------------------------------------------------------------------------|--------------------------------|
| Honeywell Media Conversion                                                                                                    | Tool x Close                   |
| Conversion Type : O CD to FLOPPY                                                                                                    | Change Help manual             |
| Source 🗸 🔪 Destination 🗸 🔪 Optic                                                                                                    | ons > Complete                 |
| Floppy Title (Optional)<br>(Detailed help description to complete this task) Title himore help                                         | elps you identify the media    |
| Floppy Disk Drive (A:)                                                                                                    |                                |
| Email conversion report (Optional)<br>The conversion report would be sent to entered email i<br>can be entered separated by semicolon. | d(s). Multiple email addresses |
| Email ID ( e.g. name@domain.com)                                                                                                    |                                |
| <back< th=""><th>Convert</th></back<>                                                                                                  | Convert                        |
| Media Conversion Tool                                                                                                    |                                |
| loneywell Media Conversion To                                                                                                    | Close                          |
| conversion Type : O CD to E FLOPPY Ch                                                                                                  | ange Help manual               |
| Source 🗸 🔪 Destination 🖌 🔪 Options                                                                                                    | ; 🗸 💙 Complete                 |
| onversion in progress1/3                                                                                                    |                                |
| stimated remaining time : 27 secs                                                                                                    | 50%                            |
| U U                                                                                                    |                                |
|                                                                                                    |                                |
|                                                                                                    |                                |
|                                                                                                    |                                |
|                                                                                                    |                                |
|                                                                                                    |                                |
|                                                                                                    |                                |
|                                                                                                    |                                |
|                                                                                                    |                                |
| Close                                                                                                    | Convert Another Media          |

Page 30 | 32

15DEC2019

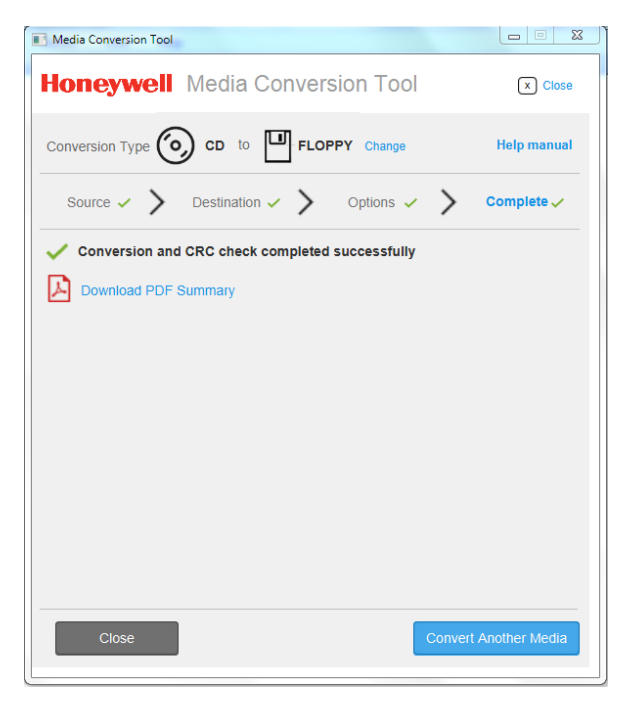

Page 31 | 32

15DEC2019

ASOIB-MCT-20191215

Page 32 | 32

### AEROSPACE SERVICES OPERATIONS INFORMATION BULLETIN (ASOIB)

Account Services: Phone: (602) 436-6737, Option 2, 3 E-mail: <u>DSA@honeywell.com</u> **NavDB Production:** 

E-mail: Aviation.Services@honeywell.com

For the latest Notice To Airman (NOTAM's) regarding your NavDB service, please visit:

https://ads.honeywell.com, Flight Info, Alert/Notices.

For 24-Hour/7-Day technical support, please contact the Technical Operations Center at 1-855-808-6500 (U.S. and Canada) or 1-602-365-6500 (Int'I), use Option 1, or E-mail <u>AeroTechSupport@Honeywell.com</u>.

15DEC2019

ASOIB-MCT-20191215